## How does it work to submit a buy or sell order on Euronext Amsterdam through the Captin platform?

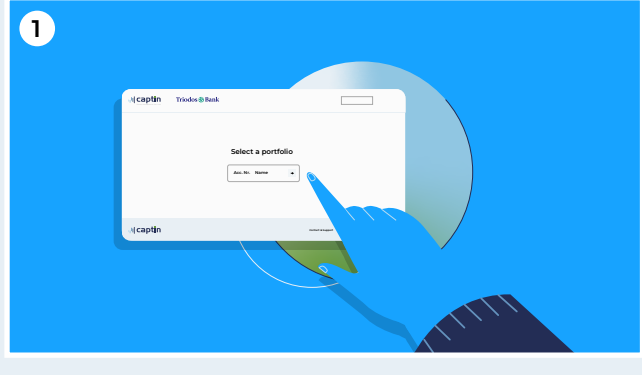

Log in at triodos.captin.com and select your portfolio

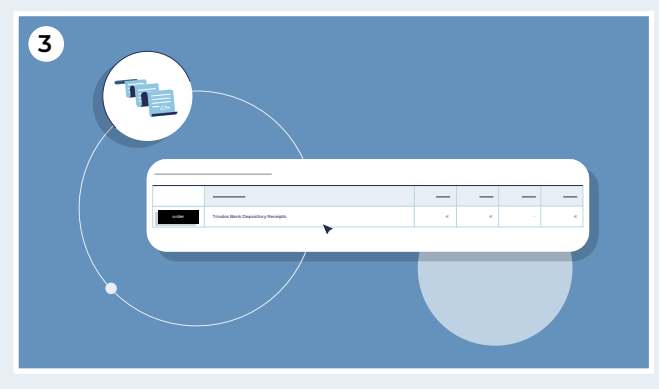

You now see a line for your Triodos Bank Depository Receipts. Use the 'Order' button to submit both buy and sell order

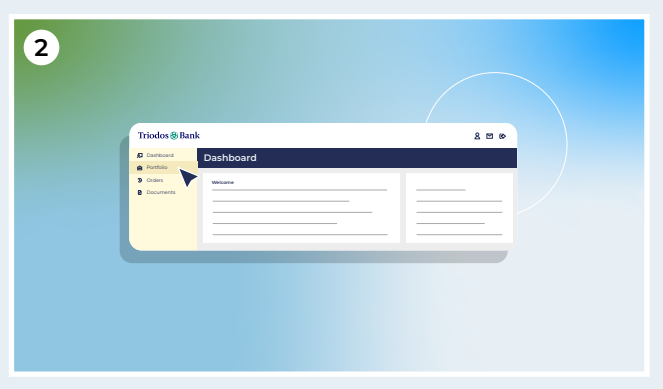

Click 'Portfolio' in the menu on the left

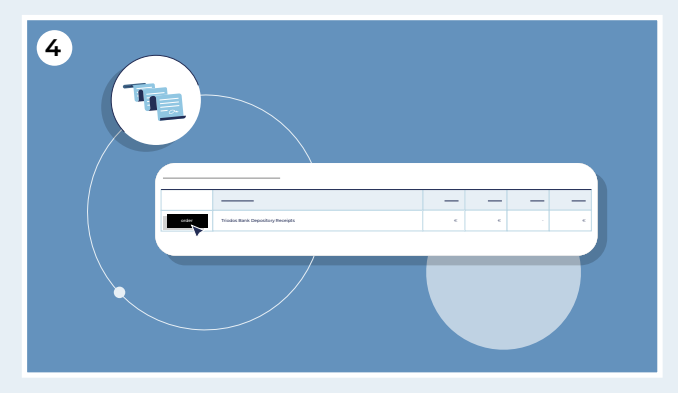

Click on 'Order'

## Do you want to buy depository receipts?

First make sure to deposit funds into the Captin deposit account. We will arrange for this amount to be credited to your trading account. You can then submit a buy order

| 5              |                                                              |                |
|----------------|--------------------------------------------------------------|----------------|
| Triodos @ Bank |                                                              | John Doe 🔒 🖾 🕪 |
| Ξ              |                                                              |                |
| =              | Place other Type size Reg Reg Reg Reg Reg Reg Reg Reg Reg Re | -              |
|                |                                                              |                |
|                | Plaar oder                                                   |                |

Under 'Order type', choose 'Buy'

| Triodos 🏶 Bank |                                  |            |   |       | John Doe | 800 |
|----------------|----------------------------------|------------|---|-------|----------|-----|
| Ξ              |                                  | 1          | - |       |          |     |
| =              | Place order<br>Type order<br>Ruy | ~          |   | <br>- |          |     |
|                | toenario                         | -          |   |       |          |     |
|                | Quanty                           |            |   |       | _        |     |
|                |                                  | lace order |   |       |          |     |

Enter the number of depository receipts you want to buy

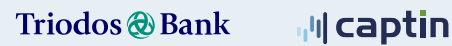

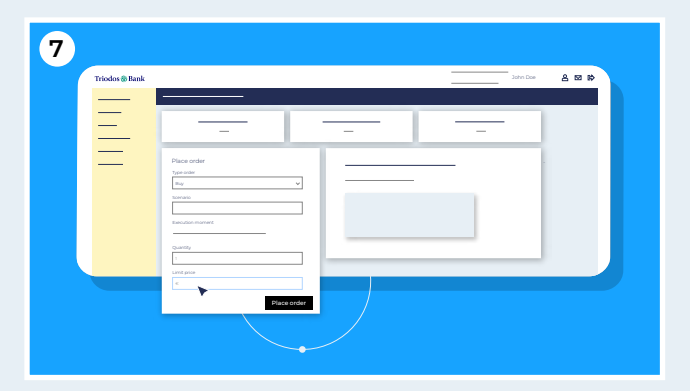

| 8              |                                       |                  |
|----------------|---------------------------------------|------------------|
| Triodos 🏶 Bank |                                       | John Doe 🛛 🔒 🖾 🕼 |
|                | ·                                     |                  |
| Ξ              |                                       |                  |
| =              | Place order                           | _                |
|                | Type order<br>Bug                     |                  |
|                | Nerala                                |                  |
|                | Execution moment                      |                  |
|                |                                       |                  |
|                | · · · · · · · · · · · · · · · · · · · |                  |
|                | e e                                   |                  |
|                | Place order                           |                  |
|                |                                       |                  |
|                |                                       |                  |
|                |                                       |                  |

Enter your desired price limit

Click on 'Place order'

## Do you want to sell depository receipts?

| Triodos 🍪 Bank |                                       |   | John Doe | 4 12 A |
|----------------|---------------------------------------|---|----------|--------|
| Ξ              |                                       | • |          |        |
| =              | Place order<br>Type war<br>Instituter |   | _        |        |
|                |                                       |   |          |        |
|                | Quarag                                |   |          |        |
|                | Place order                           |   |          |        |

Under 'Order Type', click on 'Sell/Deliver'

| Triodos 🍪 Bank |                                     | John Doe | 4 12 8 |
|----------------|-------------------------------------|----------|--------|
|                |                                     |          |        |
| =              |                                     |          |        |
| _              |                                     |          |        |
|                | Place order                         |          |        |
|                | Type order<br>SetUptiver            |          |        |
|                | tomato                              |          |        |
|                | Taile of certificates on thursnest. |          |        |
|                | Execution moment                    |          |        |
|                |                                     |          |        |
|                | 1                                   |          |        |
|                | Livet prov                          |          |        |
|                |                                     |          |        |
|                | Place order                         |          |        |
|                |                                     |          |        |

Enter the number of depository receipts you want to sell

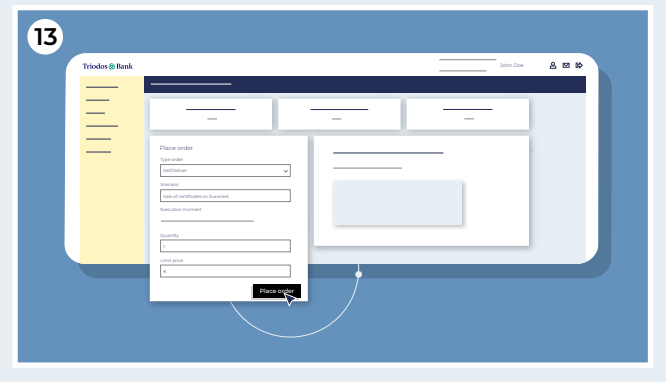

Click on 'Place order'

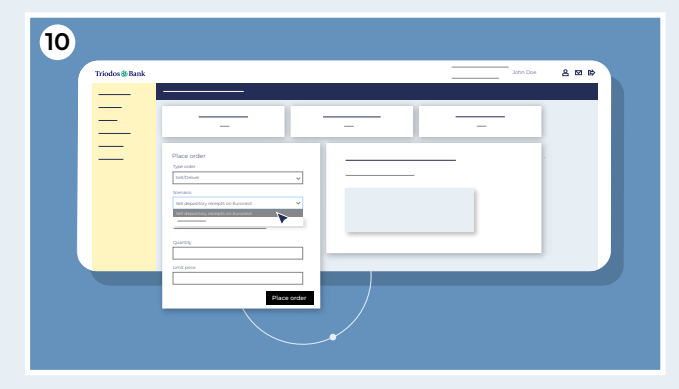

Under 'Scenario', click on 'Sell Depository Receipts on Euronext'

| 12             |                                                                     |
|----------------|---------------------------------------------------------------------|
| Triodos 🍪 Bank | John Doe 👌 🖾 🕪                                                      |
|                |                                                                     |
| Ξ              |                                                                     |
| =              | Page order                                                          |
|                | Exercise<br>land of officience on Exercised<br>Vertex to a language |
|                | Querty.                                                             |
|                | иня рове<br>к                                                       |
|                | Resolution                                                          |

Enter your desired price limit

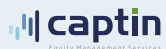

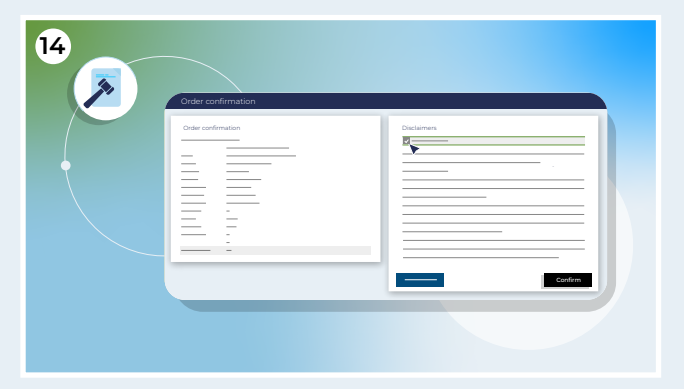

To confirm the order, you must first agree to the required documents. You agree to these documents by placing a check mark

| 15 | Order confirmation |  |
|----|--------------------|--|
|    |                    |  |

Then click 'Confirm'. You have now sent your order request

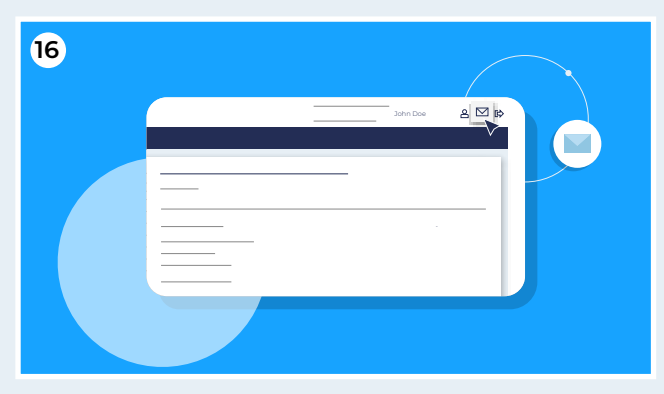

Having placed your order, you will receive a confirmation of receipt in your Captin Inbox. To view this, click the envelope in the upper right corner

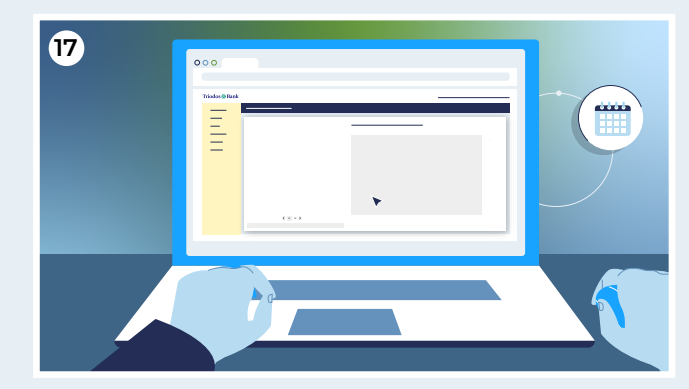

Once the order is executed, you will receive another confirmation of receipt in your Captin Inbox

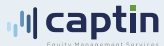